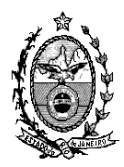

### TRIBUNAL DE JUSTIÇA DO ESTADO DO RIO DE JANEIRO

DGTEC – Diretoria Geral de Tecnologia da Informação DERUS – Departamento de Relacionamento com o Usuário

# DICA DA SEMANA ATO NORMATIVO 18/2009

(Regula o procedimento de desarquivamento no sistema e julgamento de casos idênticos em bloco dos processos arquivados provisoriamente de modo a possibilitar o cumprimento da Meta 2 do CNJ)

Em virtude do Ato Normativo 18/2009, seguem os procedimentos a serem efetuados <u>em lote</u> no sistema DCP – Projeto Comarca dos processos que se encontram no arquivo provisório sem sentenças proferidas – Meta nº. 2 do CNJ:

O usuário poderá obter a relação dos processos que estão na fase de arquivamento provisório sem sentença pelo relatório de "Processos não Sentenciados", opção "Somente arquivados provisoriamente" (Menu "Impressão – Processos).

| 🐃 Relatório de Processos não Sentenciados - Meta 2 do CNJ                                                                                                   | ×                              |
|----------------------------------------------------------------------------------------------------|--------------------------------|
| Filtros:<br>C Todos os processos não sentenciados<br>C Processos não sentenciados exceto arquivados provisoriamente<br>C Somente arquivados provisoriamente | <u>D</u> K<br><u>C</u> ancelar |
| Cordenado por:                                                                                                    | <u>S</u> air                   |
| Competência                                                                                                    |                                |
| Destino<br>© Tela C Impressora                                                                                                    |                                |
| Impressora<br>Brother MFC9800 em Ne01:                                                                                                    | Impressora                     |

#### 1) PEDIDO DE ARQUIVAMENTO (Artigo 2º, III, a)

#### III - O Magistrado, de posse do relatório, poderá determinar:

a) o desarquivamento do processo no sistema de movimentação processual, dispensado o desarquivamento físico dos autos;

Para solicitar o desarquivamento em lote, a serventia deverá entrar no procedimento de Andamento em Lote e selecionar a opção "Inclusão"; informar o tipo de andamento 8 - Pedido de Desarquivamento e marcar a check box "Ato Normativo nº 18 – Meta 2 CNJ), conforme tela abaixo:

| 💐 Andamento em Lote     | Cartório da 1ª Vara Cível (CONSTAN)     | _           |
|-------------------------|-----------------------------------------|-------------|
| 🔽 🖸 Inclusão 🔿 Alteraç  | o Tipo: 8 Pedido de Desarquivamento 🔹 ? | <u>G</u> ra |
| T                       | ATO NORMATIVO Nº 18/2009 - Meta 2 CNJ   | Group       |
| Dadas da Essa Dibusa    |                                         | ulava       |
| - Pedido de Desarquivar | ações   Aviso                           | Cano        |
| Data: 02/0              | M/2009 Maco:                            |             |
|                         |                                         |             |
|                         |                                         | 6           |
| Solicitante:            |                                         |             |
| _ Tip                   | de arquivamento                         |             |
|                         | O Provisório 🔿 Definitivo 🔿 Especial    |             |

Em seguida, será exibida a tela de seleção de critério. O sistema trará, automaticamente, o critério 12 - Processos arquivados provisoriamente (ATO NORMATIVO Nº 18/2009 - Meta 2 CNJ). O usuário deverá clicar no botão <u>"Pesquisar"</u> para que os processos apareçam na <u>grid</u> (número máximo de 500 processos). Após, clicar no botão <u>"Selecionar</u>".

|                   | Andamı<br>Inclusi | ento em Lote - Cartório d<br>šo 🔿 Alteração 🗌 Tipo: | a 1ª Vara Cível (CONSTAN)<br>8 Pedido de Desarquiv<br>ATO NORMATIVO Nº 18/20 | ramento 💽                          | Gravar todos |
|-------------------|-------------------|-----------------------------------------------------|------------------------------------------------------------------------------|------------------------------------|--------------|
|                   | 💐 Seleçã          | o - Andamento em Lote                               |                                                                              |                                    | ×            |
|                   | Critér            | io: 12 Processo                                     | os arquivados provisoriamente (ATO                                           | NORMATIVO Nº 18/2009 - Meta 2 CNJ) | Sair         |
|                   | Último            | Andamento:                                          |                                                                              | Num Max de Flocessos [500          |              |
|                   |                   |                                                     |                                                                              |                                    | -            |
|                   |                   |                                                     |                                                                              |                                    |              |
|                   | Proce             | ssos Selecionados                                   | Τ.                                                                           |                                    | a            |
|                   |                   | L'ód. Processo                                      | Assunto                                                                      | Ultimo Andamento                   |              |
|                   |                   | M 1969.054.000017-9                                 | Anulatória                                                                   | Arquivamento                       |              |
|                   |                   | M 19/6.054.047348-0                                 | Arrolamento de bens                                                          | Arguvamento                        |              |
| <b>a</b> (1)      |                   | IN 1978.054.000034-0 IN 1993.054.0001032.0          | Inventario                                                                   | Arguivamento                       |              |
| O usuário tem a   |                   | 1982.004.000162-0      1992.054.000127.2            | Ação ex empto                                                                | Arguivamento                       |              |
| ab abchilidaean   |                   | 1333.004.000127-2     1002.520.000276.5             | Indepigatéria                                                                | Arquivamento                       |              |
| possibilidade de  |                   | I 1333.336.030376*3 I 1994.538.000300.4             | Anticrese / Coises                                                           | Arquivamento                       |              |
| desmarcar o       |                   | I 1994 538 002061⋅8                                 | Usucanião                                                                    | Arquivamento                       |              |
| processo que não  |                   | ✓ 1994 538 002360-9                                 | Outras Não Especificadas                                                     | Arquivamento                       |              |
| processo que rido |                   | ✓ 1994 538 002434-6                                 | Inventário                                                                   | Arquivamento                       |              |
| queira que conste |                   | 1994.538.002637-3                                   | Indenizatória                                                                | Arguivamento                       |              |
| na selecão.       |                   |                                                     | ,                                                                            |                                    |              |
| na sologadi       |                   |                                                     |                                                                              | Marcar todos                       | Ē            |
|                   |                   |                                                     |                                                                              |                                    |              |
|                   |                   |                                                     |                                                                              |                                    |              |

Feito o procedimento acima, todos os processos selecionados constarão na grid do andamento, bastando clicar no botão <u>"Gravar Todos".</u>

**<u>OBS.</u>**: O sistema preencherá os seguintes campos automaticamente: "Data", "Solicitante", "Tipo de arquivamento", "Motivo" e "Desarq. em".

OBS2: <u>A limitação de 500 processos na movimentação em lote é uma</u> restrição técnica de atualização simultânea de dados no banco de dados. Se a serventia possuir mais de 500 processos da meta2 em arquivamento provisório, basta gravar a movimentação dos 500 primeiros processos e repetir o procedimento de movimentação em lote, de 500 em 500 processos, até que se esgote todos os processos que deseja movimentar. (esta observação vale para todos os andamentos em lote).

| 🗱 Andamento em Lote - Cartório da 1ª Vara Cível (CONSTAN)                       | _ 🗆 X                |
|---------------------------------------------------------------------------------|----------------------|
| Inclusão C Alteração     Tipo: 8 Pedido de Desarquivamento     Tipo: 9          | <u>G</u> ravar       |
| TO NORMATIVO Nº 18/2009 - Meta 2 CNJ                                            | Gravar <u>t</u> odos |
| Dados da Fase Observações Aviso                                                 | Consider 1           |
| Pedido de Desarquivamento                                                       |                      |
| Data: 02/09/2009 Maço: Local:                                                   |                      |
|                                                                                 |                      |
| Solicitante: Juiz                                                               | Sai <u>r</u>         |
| Tipo de arquivamento                                                            |                      |
| C Provisório C Definitivo C Especial                                            |                      |
| Moline: ATO MODWATINO NR 10/2000, Mark 2 CML                                    | <u>A</u> ndamento    |
|                                                                                 |                      |
| GRERJ:                                                                          |                      |
| Não informado                                                                   | Guia Remessa         |
| por: /                                                                          |                      |
| Atendido em: Desarq. em: 02/09/2009                                             |                      |
|                                                                                 |                      |
|                                                                                 |                      |
|                                                                                 |                      |
| Localização:                                                                    |                      |
|                                                                                 | 1                    |
| Processo 2009.054 /                                                             |                      |
| Excluir                                                                         |                      |
| Processo     Utimo andamento     Situação     Excluir I odos     Excluir I odos |                      |
| 1976.054.047348-0 31/08/2009 · Arquivamento Selecionar                          |                      |
|                                                                                 | 1                    |

## 2) CONCLUSÃO AO JUIZ /INTIMAÇÃO DOS ADVOGADOS (Artigo 2º, III, b, c)

b) determinar a abertura de conclusão, sempre que possível em lote, também no sistema, para a prolação de sentença de extinção nos termos do art. 267, VI, do CPC, devendo o magistrado na sentença mencionar a relação na qual está inserido o processo objeto de julgamento. Após o que a serventia judicial providenciará, imediatamente, o lançamento da sentença no sistema DCP.

c) proferida a sentença serão intimados os advogados das partes cadastrados no sistema através do Diário da Justiça Eletrônico.

Para fazer o andamento de Conclusão, a serventia deverá selecionar a opção "Inclusão", informar o tipo de andamento 1 (Conclusão ao Juiz) e marcar a check box "Ato Normativo nº 18 – Meta 2 CNJ).

| Inclusão C Alteração     Tipo:     I Lonclusão ao Juiz     |      |
|------------------------------------------------------------|------|
| ATO NORMATIVO Nº 18/2009 - Meta 2 [N]                      | Grav |
| Dados da Fase Observações Aviso                            |      |
| Conclusão ao Juiz                                          |      |
| Data: 02/09/2009 Juiz: Fabiano Martins Manzini 💌 🎅         |      |
| Despacho/Sentença/Decisão                                  |      |
| Data: C Despacho C Sentença C Decisão C Assinatura Folhas: |      |
| Tipo:                                                      |      |
| Modelo:                                                    |      |
| Textor                                                     |      |
|                                                            |      |
|                                                            |      |
|                                                            |      |
| Tam.:                                                      | Guia |

Em seguida, será exibida a tela de seleção de critério. O sistema trará, automaticamente, o critério 14 - Processos desarquivados (ATO NORMATIVO Nº 18/2009 - Meta 2 CNJ). O usuário deverá preencher o campo "Ultimo Andamento" com o andamento 8 - "Pedido de Desarquivamento" e clicar no botão <u>"Pesquisar"</u> para que os processos apareçam na <u>grid</u> (número máximo de 500 processos). Após, clicar no botão <u>"Selecionar</u>".

| Image: Content of the second second secon               | iclusã | io C                              | Alteração Tipo:                                                                                                    | 1 Conclusão ao Juiz                                                                                                  |                                                                                                    | - ?        | <u>G</u> ravar    |
|----------------------------------------------------------------------------------------------------|--------|-----------------------------------|----------------------------------------------------------------------------------------------------|----------------------------------------------------------------------------------------------------|----------------------------------------------------------------------------------------------------|------------|-------------------|
| Seleção - Andamento em Lote         Critério:       14       Processos desarquivados (ATO NORMATIVO № 18/2009 - Meta 2 CNJ)                                                                                                    |        |                                   | ۹ (                                                                                                    | ATO NORMATIVO Nº 18/2009 - N                                                                                         | 1eta 2 CNJ                                                                                                    |            | Gravar tod        |
| Critério:       14       Processos desarquivados (ATO NORMATIVO Nº 18/2009 - Meta 2 CNJ) <ul> <li>Seleciona</li> <li>Data Iniciat:</li> <li>Data Finat:</li> <li>Núm. Máx. de Processos:</li> <li>500</li> <li>Ultimo Andamento:</li> <li>8</li> <li>Pedido de Desarquivamento</li> <li>9</li> <li>Processos Selecionados</li> <li>Cód. Processo</li> <li>Assunto</li> <li>Ultimo Andamento</li> <li>Pedido de Desarquivamento</li> <li>Pedido de Desarquivamento</li> <li>91951.538.001340-8</li> <li>Inventário</li> <li>Pedido de Desarquivamento</li> <li>Pedido de Desarquivamento</li></ul>                                                                                                    | 5eleç  | ;ão - <i>P</i>                    | Andamento em Lote                                                                                                    |                                                                                                    |                                                                                                    |            |                   |
| Critério:       14       Processos desarquivados (ATO NORMATIVO № 18/2009 - Meta 2 CNJ) <ul> <li>Pesquisa</li> <li>Data Inicial:</li> <li>Data Final:</li> <li>Núm. Máx. de Processos:</li> <li>500</li> <li>Ultimo Andamento:</li> <li>8</li> <li>Pedido de Desarquivamento</li> <li>2</li> <li>Processos Selecionados</li> <li>Cód. Processo</li> <li>Assunto</li> <li>Ultimo Andamento</li> <li>Pedido de Desarquivamento</li> <li>Pedido de Desarquivamento</li> <li>Inventário</li> <li>Pedido de Desarquivamento</li> <li>Ø 1991.538.001240-8</li> <li>Inventário</li> <li>Pedido de Desarquivamento</li> <li>Ø 1993.538.00126-8</li> <li>Inventário</li> <li>Pedido de Desarquivamento</li> <li>Ø 1994.538.00126-8</li> <li>Inventário</li> <li>Pedido de Desarquivamento</li> <li>Ø 1994.538.001265-8</li> <li>Inventário</li> <li>Pedido de Desarquivamento</li> <li>Ø 1994.538.001265-8</li> <li>Inventário</li> <li>Pedido de Desarquivamento</li> <li>Ø 1994.538.001265-8</li> <li>Inventário</li> <li>Pedido de Desarquivamento</li> <li>Ø 1994.538.001265-8</li> <li>Inventário</li> <li>Pedido de Desarquivamento</li> <li>Ø 1994.538.001265-8</li> <li>Inventário</li> <li>Pedido de Desarquivamento</li> <li>Ø 1994.538.001265-8</li> <li>Inventário</li> <li>Pedido de Desarquivamento</li> <li>Ø 1994.538.001265-8</li> <li>Inventário</li> <li>Pedido de Desarquivamento</li> <li>Ø 1994.538.001265-8</li> <li>Inventário</li> <li>Pedido de Desarquivamento</li> <li>Ø 1994.538.001265-8</li> <li>Inventário</li> </ul>                                                                                                    |        |                                   |                                                                                                    |                                                                                                    |                                                                                                    |            | Selecionar        |
| Data Inicial:       Data Final:       Núm. Máx. de Processos:       500         Último Andamento:       8       Pedido de Desarquivamento       ▼       2         Processos Selecionados       ▼       1951.055.4000001-0       Inventário       Pedido de Desarquivamento         ▼       1951.055.4000001-0       Inventário       Pedido de Desarquivamento       Pedido de Desarquivamento         ▼       1951.558.00004-6       Inventário       Pedido de Desarquivamento       Pedido de Desarquivamento         ▼       1951.558.000004-6       Inventário       Pedido de Desarquivamento       Pedido de Desarquivamento         ▼       1953.538.000103-6       Dutras Não Especificadas       Pedido de Desarquivamento         ▼       1934.538.001265-8       Inventário       Pedido de Desarquivamento                                                                                                    | Crit   | tério:                            | 14 Processo                                                                                                    | s desarquivados (ATO NORMATIVO Nº                                                                                    | 18/2009 - Meta 2 CNJ)                                                                                                    | <u>- ?</u> |                   |
| Data Inicial:       Data Final:       Núm. Máx. de Processos:       500         Último Andamento:       8       Pedido de Desarquivamento       ▼       ?         Processos Selecionados       ▼       1011000 Andamento       ▼       ?          ✓       1951.055.4000001-0       Inventário       Pedido de Desarquivamento       Pedido de Desarquivamento         ✓       1951.055.4000001-0       Inventário       Pedido de Desarquivamento       Pedido de Desarquivamento         ✓       1951.055.4000001-0       Inventário       Pedido de Desarquivamento       Pedido de Desarquivamento         ✓       1951.055.4000001-0       Inventário       Pedido de Desarquivamento       Pedido de Desarquivamento         ✓       1951.055.4000001-6       Inventário       Pedido de Desarquivamento       Pedido de Desarquivamento         ✓       1951.558.000103-6       Inventário       Pedido de Desarquivamento       Pedido de Desarquivamento         ✓       1934.538.001265-8       Inventário       Pedido de Desarquivamento       Pedido de Desarquivamento                                                                                                    |        |                                   |                                                                                                    |                                                                                                    |                                                                                                    |            | <u>P</u> esquisar |
| Último Andamento:       8       Pedido de Desarquivamento         Processos Selecionados         ✓       1951.056.00001.0       Inventário         ✓       1951.058.000001.0       Inventário         ✓       1951.058.000001.0       Inventário         ✓       1951.058.000001.0       Inventário         ✓       1951.058.000001.0       Inventário         ✓       1951.058.000004.6       Inventário         ✓       1954.538.00103.6       Outras Não Especificadas         ✓       1934.538.00103.6       Inventário                                                                                                    |        | Data                              | Inicial:                                                                                                    | Data Final: Núm                                                                                                    | . Máx. de Processos: 500                                                                                                    |            | <u>S</u> air      |
| Ultimo Andamento:     8     Pedido de Desarquivamento       Processos Selecionados       Image: Cód. Processo     Assunto       Image: Cód. Processo     Assunto       Image: Cód. Processo     Pedido de Desarquivamento       Image: Cód. Processo     Pedido                                                                                                    |        |                                   |                                                                                                    |                                                                                                    |                                                                                                    |            |                   |
| Processos Selecionados         Cód. Processo       Assunto         Image: Selecionados         Image: Selecionados                                                                                                    | Ultim  | no Anda                           | imento:   8                                                                                                    | Pedido de Desarquivamento                                                                                            | · · ·                                                                                                    |            |                   |
| Cód. Processo     Assunto     Ultimo Andamento       ▼     1961.054.000001-0     Inventário     Pedido de Desarquivamento       ♥     1961.538.001340-8     Inventário e Patilha e Apuração de     Pedido de Desarquivamento       ♥     1975.054.000004-6     Inventário     Pedido de Desarquivamento       ♥     1934.538.001103-6     Outras Não Especificadas     Pedido de Desarquivamento       ♥     1934.538.001265-8     Inventário     Pedido de Desarquivamento                                                                                                    |        |                                   |                                                                                                    |                                                                                                    |                                                                                                    |            |                   |
| ▼     1961.054.00001-0     Inventário     Pedido de Desarquivamento       ▼     1961.388.001340-8     Inventário e Patilha e Apuração de     Pedido de Desarquivamento       ▼     1975.054.000004-6     Inventário     Pedido de Desarquivamento       ▼     1934.538.000103-6     Dutras Não Especificadas     Pedido de Desarquivamento       ▼     1934.538.000126-8     Inventário     Pedido de Desarquivamento                                                                                                    | Proc   | cessos (                          | Selecionados                                                                                                    |                                                                                                    |                                                                                                    |            |                   |
| ✓       1951.538.001340-8       Inventário e Partilha e Apuração de       Pedido de Desarquivamento         ✓       1975.054.000004-6       Inventário       Pedido de Desarquivamento         ✓       1994.538.000103-6       Outras Não Especificadas       Pedido de Desarquivamento         ✓       1994.538.001265-8       Inventário       Pedido de Desarquivamento                                                                                                    | Proc   | cessos (                          | Selecionados<br>Cód. Processo                                                                                                    | Assunto                                                                                                    | Último Andamento                                                                                                    |            |                   |
| Image: Province of the second second seco | Proc   | cessos (                          | Selecionados<br>Cód. Processo<br>1961.054.000001-0                                                                                         | Assunto<br>Inventário                                                                                                | Último Andamento<br>Pedido de Desarquivamento                                                                                                    |            |                   |
| Image: Weight of the state of the state of the        | Proc   |                                   | Selecionados<br>Cód. Processo<br>1961.054.000001-0<br>1961.538.001340-8                                                                    | Assunto<br>Inventário<br>Inventário e Partilha e Apuração de                                                         | Último Andamento<br>Pedido de Desarquivamento<br>Pedido de Desarquivamento                                                                                        |            |                   |
| I 1994.538.001265-8 Inventário Pedido de Desarquivamento                                                                                                    | Proc   |                                   | Selecionados<br>Cód. Processo<br>1961.054.000001-0<br>1961.538.001340-8<br>1975.054.000004-6                                               | Assunto<br>Inventário<br>Inventário e Partilha e Apuração de<br>Inventário                                           | Último Andamento<br>Pedido de Desarquivamento<br>Pedido de Desarquivamento<br>Pedido de Desarquivamento                                                           |            |                   |
|                                                                                                    | Proc   |                                   | Selecionados<br>Cód. Processo<br>1961.054.00001-0<br>1961.538.001340-8<br>1975.054.00004-6<br>1994.538.000103-6                            | Assunto<br>Inventário<br>Inventário e Partilha e Apuração de<br>Inventário<br>Outras Não Específicadas               | Último Andamento<br>Pedido de Desarquivamento<br>Pedido de Desarquivamento<br>Pedido de Desarquivamento<br>Pedido de Desarquivamento                              |            |                   |
|                                                                                                    | Proc   |                                   | Selecionados<br>Cód. Processo<br>1961.054.000001-0<br>1961.538.001340-8<br>1975.054.000004-6<br>1994.538.000103-6<br>1994.538.001265-8     | Assunto<br>Inventário<br>Inventário e Partilha e Apuração de<br>Inventário<br>Outras Não Especificadas<br>Inventário | Último Andamento<br>Pedido de Desarquivamento<br>Pedido de Desarquivamento<br>Pedido de Desarquivamento<br>Pedido de Desarquivamento<br>Pedido de Desarquivamento |            |                   |
|                                                                                                    | Proc   | Cessos S<br>V<br>V<br>V<br>V<br>V | Selecionados<br>Cód. Processo<br>1961. 554.000001-0<br>1961. 538.001340-8<br>1975. 554.000004-6<br>1994. 538.00103-6<br>1994. 538.001265-8 | Assunto<br>Inventário<br>Inventário e Pattilha e Apuração de<br>Inventário<br>Outras Não Especificadas<br>Inventário | Último Andamento<br>Pedido de Desarquivamento<br>Pedido de Desarquivamento<br>Pedido de Desarquivamento<br>Pedido de Desarquivamento<br>Pedido de Desarquivamento |            |                   |
|                                                                                                    | Proc   | Cessos (<br>V<br>V<br>V<br>V<br>V | Selecionados<br>Cód. Processo<br>1951.054.000001-0<br>1951.538.001340-8<br>1975.054.000004-6<br>1994.538.00136-5<br>1994.538.001265-8      | Assunto<br>Inventário<br>Inventário e Patilha e Apuração de<br>Inventário<br>Outras Não Especificadas<br>Inventário  | Último Andamento<br>Pedido de Desarquivamento<br>Pedido de Desarquivamento<br>Pedido de Desarquivamento<br>Pedido de Desarquivamento<br>Pedido de Desarquivamento |            |                   |
|                                                                                                    | Proc   |                                   | Selecionados<br>Eód. Processo<br>1961.054.000001-0<br>1951.538.001340-8<br>1975.054.000004-6<br>1994.538.00103-6<br>1994.538.001265-8      | Assunto<br>Inventário<br>Inventário e Patliha e Apuração de<br>Inventário<br>Outras Não Especificadas<br>Inventário  | Último Andamento<br>Pedido de Desarquivamento<br>Pedido de Desarquivamento<br>Pedido de Desarquivamento<br>Pedido de Desarquivamento<br>Pedido de Desarquivamento |            |                   |
|                                                                                                    | Proc   | Cessos S<br>V<br>V<br>V<br>V<br>V | Selecionados<br>Cód. Processo<br>1961.054.00001-0<br>1961.538.000140-8<br>1975.054.000004-6<br>1934.538.001103-6<br>1934.538.001265-8      | Assunto<br>Inventário<br>Inventário e Patilha e Apuração de<br>Inventário<br>Outras Não Especificadas<br>Inventário  | Último Andamento<br>Pedido de Desarquivamento<br>Pedido de Desarquivamento<br>Pedido de Desarquivamento<br>Pedido de Desarquivamento<br>Pedido de Desarquivamento |            |                   |
|                                                                                                    | Proc   |                                   | Selecionados<br>Cód. Processo<br>1961.154.000001-0<br>1975.054.000004-6<br>1934.538.001103-6<br>1934.538.001265-8                          | Assunto<br>Inventário<br>Inventário e Partilha e Apuração de<br>Inventário<br>Outras Não Específicadas<br>Inventário | Ultimo Andamento<br>Pedido de Desarquivamento<br>Pedido de Desarquivamento<br>Pedido de Desarquivamento<br>Pedido de Desarquivamento<br>Pedido de Desarquivamento |            |                   |

Os processos selecionados na tela anterior constarão na grid do andamento. <u>OBS.:</u> Todos os campos referentes ao ato do ato do Magistrado, <u>bem como</u> <u>os da publicação devem ser preenchidos</u> nesse momento.

Ao final, o usuário deverá clicar no botão "Gravar Todos".

|                       | 🖣 Andamento em Lote - Cartório da 1ª Vara Cível (CONSTAN)                                               | - 🗆 🗵        |
|-----------------------|----------------------------------------------------------------------------------------------------|--------------|
|                       | C Alteração     Tipo: 1 Conclusão ao Juiz     ?                                                         | Gravar       |
|                       | ATO NORMATIVO Nº 18/2009 - Meta 2 CNJ                                                                   | Gravar todos |
|                       | Dados da Fase   Observações   Aviso                                                                     | Cancelar     |
|                       | Data: 03/09/2009 Juiz: Fabiano Martins Manzini 🔽 ?                                                      |              |
|                       | Despacho/Sentença/Decisão                                                                               |              |
|                       | Tino: C Art 2021/0 CD Esta de caracinãos da soão de C Assinatura Folhas:                                | Sair         |
| lodos os              | Modelo:                                                                                                 |              |
| campos devem          | Texto sentença                                                                                          | Andamento    |
| sei<br>proopohidos no | Tam: 8                                                                                                  |              |
| momento da            |                                                                                                    |              |
| inclusão do           | Reg: Livro do Registro:                                                                                 | Guia Remessa |
| andamento             | Convalor Valor da Condenação: 0.00                                                                      |              |
|                       | Retorno da Conclusão                                                                                    |              |
| 1                     | Data: 03/03/2003 Publicar Data de Expediente: 03/03/2009 Publicações                                    |              |
|                       |                                                                                                    | Imprimir     |
|                       |                                                                                                    |              |
|                       | Processo 2009.054 / [riduir                                                                             | 1            |
|                       | Excluir                                                                                                 | i l          |
|                       | Processo Ultimo andamento Situação m≜<br>▶ 1952.054.000002-1 02/09/2009 - Pedido de Desarquivamento 11€ |              |
|                       | 1953.538.000163-7 02/09/2009 Pedido de Desarquivamento 15 Selecionar                                    | 8            |
|                       |                                                                                                    |              |

# 3) ARQUIVAMENTO PROVISÓRIO (art. 2º,IV) – apenas no caso do interessado aparecer para dar andamento ao processo.

*IV* – *Voltarão ao seu trâmite regular, os processos em que a parte interessada provocou o andamento por meio de requerimento formal de desarquivamento, antes da sentença extintiva.* 

Caso a parte dê andamento ao processo, será necessário regularizar a alimentação do sistema, para que o desarquivamento virtual se torne um desarquivamento real. Para que isso aconteça, o primeiro passo é realizar o arquivamento virtual. Nesta hipótese, sugerimos a realização do procedimento de forma individual, tendo em vista que não deverão ser a maioria das ocorrências.

Após a seleção do andamento de arquivamento, sistema já trará todas as informações, não sendo necessário preencher os campos relativos a volumes, apensos e folhas, mesmo que esses campos não estejam preenchidos.

| a Andamento d                 | e Processos - Cartório da 1ª Vara Criminal (EUGENIA)                         | _ 🗆 🗵               |
|-------------------------------|------------------------------------------------------------------------------|---------------------|
| Processo:                     | 2005.054.003004-0/ Distribuição: 26/09/2005 Autuação: 26/09/2005             | <u>G</u> ravar      |
| Classe/Assunto:               | Pedido de Prisão Temporária - Pedido de Prisão Temporária                    | Cancelar            |
| Próx. Audiência:              | Não há audiências futuras marcad Processos Alternar                          | <u>S</u> air        |
| Andamento:                    | 7 Arquivamento 2 2                                                           | LimparTela          |
| Partes:                       |                                                                              | Novo                |
| Dados da Fase<br>Arquivamento | Observação Aviso Distribuição Resumo Incluindo andamento K ( ) 1             | <u>E</u> xcluir     |
| Data                          | 27/08/2005 Maço: 831 V Ngyo                                                  | Processo            |
|                               | Maço recebido pelo arquivo em 27/08/2009                                     | Pu <u>b</u> licação |
|                               | Provisório     O Definitivo                                                  | Gyia Remessa        |
|                               |                                                                              | Guia <u>D</u> evol. |
|                               |                                                                              | <u>I</u> extos      |
| Volumes                       | x  1 Apensos:  0 Folhas:  12                                                 | Audiências          |
| Local de<br>Arquivamento      | Arquivo Geral - Rio de Janeiro                                               |                     |
|                               | A alteração do local de arquivamento influenciará todos os processos no maço |                     |
|                               |                                                                              | Prisões Provis.     |
|                               |                                                                              |                     |
|                               |                                                                              |                     |
|                               |                                                                              |                     |
| Localização                   | Histórico                                                                    | Alter.              |

Em sequência, o usuário deverá realizar o efetivo "Pedido de Desarquivamento", desta vez real, informando o motivo do desarquivamento real, seguindo, assim, o trâmite normal do processo, que os usuários já realizam normalmente.

#### 4) TRANSITO EM JULGADO / BAIXA DE PROCESSO (art. 2º, V)

V – Cumprido integralmente o disposto na alínea "c" do inciso III e decorrido o prazo recursal, o cartório certificará o trânsito em julgado da sentença, com a respectiva baixa no Sistema DCP;

O usuário deverá certificar no processo a ausência de manifestação utilizando o andamento "Trânsito em Julgado".

Para efetuar o andamento o "Transito em Julgado", basta selecionar a opção "Inclusão", informar o tipo de andamento 53 ("Transito em Julgado") e marcar a check box "Ato Normativo nº 18 – Meta 2 CNJ), conforme tela abaixo:

| 🖓 Andamento em Lote - C         | artório da 1ª Vara Cível (CONSTAN)    | _ <u>_</u> ×   |
|---------------------------------|---------------------------------------|----------------|
| ● Inclusão          C Alteração | Tipo: 53 Trânsito em Julgado 🔹 ?      | <u>G</u> ravar |
|                                 | ATO NORMATIVO Nº 18/2009 - Meta 2 CND | Gravar todos   |
| Dados da Fase Observaç          | ões Aviso                             | Cancelar       |
| Trânsito em Julgado             |                                       | Ganooidi       |
| Data: 03/09/2009                | •                                     |                |

Em seguida, será exibida a tela de seleção de critério. O sistema trará, automaticamente, o critério 14 - Processos desarquivados (ATO NORMATIVO Nº 18/2009 - Meta 2 CNJ). O usuário deverá preencher o campo "Último Andamento" com o andamento 1 - "Conclusão ao Juiz" e clicar no botão <u>"Pesquisar"</u> para que os processos apareçam na <u>grid (</u>número máximo de 500 processos). Após, clicar no botão <u>"Selecionar</u>".

Depois de fazer a busca dos processos, basta clicar no botão "Gravar Todos".

| Andamento em Lote - Cart                         | ório da 1ª Vara Cível (CONSTAN)                                            | _          |                |
|--------------------------------------------------|----------------------------------------------------------------------------|------------|----------------|
| Inclusão C Alteração                             | Tipo: 53 Trânsito em Julgado 💌                                             | ?          | <u>G</u> ravar |
|                                                  | ATO NORMATIVO Nº 18/2009 - Meta 2 CNJ                                      |            | Gravar todos   |
| Dados da Fase Observações                        | Aviso                                                                      |            |                |
| Trânsito em Julgado                              |                                                                            |            | Cancelar       |
| Data: 03/09/2009                                 |                                                                            |            |                |
|                                                  |                                                                            |            |                |
|                                                  |                                                                            |            | Sai <u>r</u>   |
|                                                  |                                                                            |            |                |
|                                                  |                                                                            |            |                |
|                                                  |                                                                            |            | Andamento      |
|                                                  |                                                                            |            |                |
|                                                  |                                                                            |            | Guis Removed   |
|                                                  |                                                                            |            | duia nemessa   |
|                                                  |                                                                            |            |                |
|                                                  |                                                                            |            |                |
|                                                  |                                                                            |            |                |
|                                                  |                                                                            |            |                |
| Localização                                      |                                                                            | 2          |                |
|                                                  |                                                                            | <u> </u>   |                |
| Processo 2009.054 /                              | Inc                                                                        | luir       |                |
|                                                  | Exc                                                                        | luir       |                |
| Processo Últ                                     | imo andamento Situação mini Excluir                                        | Todos      |                |
| ▶ 1952.054.000002-1 03.<br>1952.529.000162.7 03. | /09/2009 - Conclusão ao Juiz 10<br>/09/2009 - Conclusão ao Juiz 10 - Selec | ionar      |                |
| 1963.056.000163-7 03.                            | /09/2009 - Conclusão ao Juiz                                               |            |                |
|                                                  |                                                                            | <u>, 1</u> |                |

Após certificar o trânsito em Julgado, deve-se proceder a baixa dos processos.

Para tanto, os usuários deverão:

• Na Capital, Niterói e Campos (utilizar o procedimento atual): Incluir no sistema, para cada processo, o ofício eletrônico manual de "Baixa por Extinção do Processo".

| n Controle de Oficios Eletrônicos                                                                 | ×                 |
|---------------------------------------------------------------------------------------------------|-------------------|
| Pesguisa<br>Por: Período 💌 Data Inicial: Data Final: Tipo: 💌 Situação: 💌                          | <u>G</u> ravar    |
| Officios Eletrônicos                                                                              | <u>E</u> xpedir   |
| Ordenação:                                                                                        | <u>C</u> ancelar  |
| Manual Automático                                                                                 | Sai <u>r</u>      |
| Exp Ofício Data Criação Processo Situação Dest. Anotação Personagem                               |                   |
|                                                                                                   | <u>P</u> esquisar |
|                                                                                                   | Novo              |
|                                                                                                   |                   |
|                                                                                                   | ⊻isualizar        |
|                                                                                                   | Imprimir          |
|                                                                                                   | <br>v2            |
|                                                                                                   | Wistórioo         |
| Total de Ofícios                                                                                  |                   |
| Desmarca Todos Marca Todos Incluir Alterar Excluir                                                | VerXML            |
| Processo 1994.538.004055-4/ Personagem                                                            |                   |
| Destinatario Oficio de Registro de Distribuição 🔽 🕐 Anotação 5 Baixa por Extinção do Processo 🗨 🎅 |                   |
| Observação Destinatário Resposta                                                                  |                   |
|                                                                                                   | 1                 |
|                                                                                                   |                   |

• Nas demais Comarcas:

Fazer a baixa dos processos no sistema, utilizando a função "Baixa de processos em Lote", acessando o menu "Processo – Baixa, Exclusão e Cancelamento de Processo – Baixa em Lote".

| rocesso  | Consulta Indisp. de Bens     | Envio Eletrônio | o Medidas Sigilosas | Impressão | Malote | OL |
|----------|------------------------------|-----------------|---------------------|-----------|--------|----|
| Autuaç   | ão de Processos              | 1               | <b>5</b>            |           |        |    |
| Distribu | lição                        | • -             | 41                  |           |        |    |
| Redistr  | ibuição                      | •               |                     |           |        |    |
| Cadast   | ramento de Processos Antigo  | s 🛛             |                     |           |        |    |
| Atualiz  | ação da Data de Distribuição |                 |                     |           |        |    |
| Atualiz  | ação da Vara / Cartório      |                 |                     |           |        |    |
| Anotaç   | ões de Juizados Especiais    |                 |                     |           |        |    |
| Alteraç  | ão                           |                 |                     |           |        |    |
| Andam    | ento                         | <b>.</b>        |                     |           |        |    |
| Audiên   | cias                         | 3.62            |                     |           |        |    |
| Diligêna | tias                         | 21 B            |                     |           |        |    |
| Petição  |                              | ()**            |                     |           |        |    |
| Prisões  | Provisórias                  |                 |                     |           |        |    |
| Proces:  | so Secundário                | •               |                     |           |        |    |
| Desmei   | mbramento de Processo        |                 |                     |           |        |    |
| Baixa,   | Exclusão e Cancelamento de I | Processo 🕨      | Baixa de Processo   |           |        |    |
| Baixa e  | Exclusão de Personagens      |                 | Baixa em Lote       |           |        |    |

| 🐂 Baixa de Processos en | n Lote                         |          |                       | ×                  |
|-------------------------|--------------------------------|----------|-----------------------|--------------------|
| Processo: 2009.054.     |                                |          |                       | <u>B</u> aixar     |
| ,                       |                                |          |                       | <u>L</u> impa Tela |
| Processo                | Último andamento               | Situação | <u>I</u> ncluir       |                    |
| 2000.054.001759-0       | 27/08/2009 - Conclusão ao Juiz | Ativo    | <u>E</u> xcluir       |                    |
|                         |                                |          | Excluir <u>T</u> odos |                    |
|                         |                                |          | < < > >               |                    |
|                         |                                |          |                       |                    |
|                         |                                |          |                       |                    |
|                         |                                |          |                       |                    |
|                         |                                |          | ]                     |                    |
| Motivo:                 |                                |          | 1                     |                    |
|                         |                                |          | 1                     |                    |
|                         |                                | *        |                       |                    |
|                         |                                |          |                       |                    |
|                         |                                |          |                       |                    |

OBS: Os procedimentos de BAIXA tanto para os distribuidores oficializados, como para os privatizados, no momento da confecção deste "passo a passo", ainda não continham os facilitadores de movimentação em lote. A DGTEC está desenvolvendo tal melhoria e comunicará por e-mail às serventias assim que estiver disponível aos usuários.

#### 5) ARQUIVAMENTO DEFINITIVO (Art. 2º, VI)

VI – Concluído o procedimento, o Escrivão/Responsável pelo Expediente deverá efetuar a alteração na situação de arquivamento dos processos, a qual passará de provisório para a de definitivo. Os autos permanecerão no Departamento de Gestão de Acervos Arquivístivos (DGCON/DEGEA), devendo ser

descartados após o cumprimento do prazo de guarda definido na Tabela de Temporalidade de Documentos (TTD).

Para efetuar o arquivamento definitivo, a serventia deverá selecionar a opção "Inclusão", informar o tipo de andamento 7 (Arquivamento) e marcar a check box "Ato Normativo nº 18 – Meta 2 CNJ), conforme tela abaixo:

| <br>💐 Andamento em Lote - Carl           | ório da 1ª Vara Cível (COHSTAN)       |                |
|------------------------------------------|---------------------------------------|----------------|
| <ul> <li>Inclusão C Alteração</li> </ul> | Tipo: 7 Arquivamento ?                | <u>G</u> ravar |
|                                          | ATO NORMATIVO Nº 18/2009 - Meta 2 CNJ | Gravar todos   |
| Dados da Fase Observaçõe                 | s Aviso                               |                |
| Arquivamento                             |                                       |                |
| Data: 103/09/2009                        |                                       |                |

Em seguida, será exibida a tela de seleção de critério. O sistema trará, automaticamente, o critério 14 - Processos desarquivados (ATO NORMATIVO Nº 18/2009 - Meta 2 CNJ). O usuário deverá preencher o campo "último andamento" com o andamento 53 – "Trânsito em Julgado" e clicar no botão <u>"Pesquisar"</u> para que os processos apareçam na <u>grid</u> (número máximo de 500 processos). Após, clicar no botão <u>"Selecionar</u>".

| Image: Contention of the image: Contention of the image: Contenti | nclusão                                 | C Alteração                                                                                                    | Tipo:                                                         | 7 Arquivamento                                                                                                    |                                                                                                    | -        | ? | <u>G</u> ravar        |
|----------------------------------------------------------------------------------------------------|-----------------------------------------|----------------------------------------------------------------------------------------------------|---------------------------------------------------------------|----------------------------------------------------------------------------------------------------|----------------------------------------------------------------------------------------------------|----------|---|-----------------------|
| Seleção - Andamento em Lote         Critério:       14       Processos desarquivados (ATO NORMATIVO № 18/2009 - Meta 2 CNJ)       ?         Data Inicial:       Data Final       Núm. Máx. de Processos:       5         Utimo Andamento:       4       Atos da Serventia       ?         Processos Selecionados       ?       ? <ul> <li>Ý 1952.054.000001-0</li> <li>Inventário</li> <li>Atos da Serventia</li> <li>Ý 1952.054.000005-1</li> <li>Inventário e Partilha e Apuração de Atos da Serventia</li> <li>Ý 1953.054.000015-1</li> <li>Inventário</li> <li>Atos da Serventia</li> <li>Ý 1963.054.000016-0</li> <li>Anticrese / Coisas</li> <li>Atos da Serventia</li> <li>Ý 1982.054.000016-0</li> <li>Anticrese / Coisas</li> <li>Atos da Serventia</li> <li>Ý 1982.054.00016-20</li> <li>Anticrese / Coisas</li> <li>Atos da Serventia</li> <li>Ý 1982.054.00016-20</li> <li>Anticrese / Coisas</li> <li>Atos da Serventia</li> <li>Ý 1982.054.00016-20</li> <li>Anticrese / Coisas</li> <li>Atos da Serventia</li> <li>Ý 1982.054.00016-20</li> <li>Anticrese / Coisas</li> <li>Atos da Serventia</li> <li>Ý 1982.054.00016-20</li> <li>Anticrese / Coisas</li> <li>Atos da Serventia</li> <li>Ý 1982.054.00016-20</li> <li>Anticrese / Coisas</li> <li>Atos da Serventia</li> <li>Ý 1982.054.00016-20</li> <li>Anticrese / Coisas</li> <li>Atos da Serventia</li> <li>Ý 1982.054.00016-20</li> <li>Anticrese / Coisas</li> <li>Atos da Serventia</li> <li>Ý 1982.054.00016-20</li> <li>Anticrese / Coisas</li> <li>Atos da Serventia</li> <li>Ý 1982.054.00016-20&lt;</li></ul>                                                                                                    |                                         |                                                                                                    | F                                                             | ATO NORMATIVO Nº 18/2009 -                                                                                                    | Meta 2 CNJ                                                                                                    |          |   |                       |
| Seleção - Andamento em Lote         Critério:       14       Processos desarquivados (ATO NORIMATIVO Nº 18/2009 - Meta 2 CNJ)          ?          Data Inicial       Data Final:       Núm. Máx. de Processos:          5          Ultimo Andamento:       4       Atos da Serventia          ?          Processos Selecionados                                                                                                    |                                         | - <b>.</b>                                                                                                    |                                                               |                                                                                                    |                                                                                                    |          |   | □ Gravar <u>t</u> odo |
| Critério:       14       Processos desarquivados (ATD NORMATIVO Nº 18/2009 - Meta 2 CNJ) <ul> <li>Pesquis</li> <li>Data Inicial</li> <li>Data Final</li> <li>Núm. Máx. de Processos:</li> <li>Itimo Andamento:</li> <li>4</li> <li>Atos da Serventia</li> <li>Processos Selecionados</li> <li>Cód. Processo</li> <li>Assunto</li> <li>Ultimo Andamento</li> <li>Assunto</li> <li>Ultimo Andamento</li> <li>Processos Selecionados</li> <li>Itimo Andamento</li> <li>Poso da Serventia</li> <li>Pisz 054.00001-0</li> <li>Inventário</li> <li>Atos da Serventia</li> <li>Pisz 054.000015-1</li> <li>Inventário</li> <li>Atos da Serventia</li> <li>Itimo Andorento</li> <li>Pisz 054.000162-0</li> <li>Anticrese / Coisas</li> <li>Atos da Serventia</li> <li>Itiga 2.054.000162-0</li> <li>Anticrese / Coisas</li> <li>Atos da Serventia</li> <li>Itiga 2.054.000162-0</li> <li>Anticrese / Coisas</li> <li>Atos da Serventia</li> <li>Itiga 2.054.000162-0</li> <li>Anticrese / Coisas</li> <li>Atos da Serventia</li> <li>Itiga 2.054.000162-0</li> <li>Anticrese / Coisas</li> <li>Atos da Serventia</li> <li>Itiga 2.054.000162-0</li> <li>Anticrese / Coisas</li> <li>Atos da Serventia</li> <li>Itiga 2.054.000162-0</li> <li>Itiga 2.054.000162-0</li> <li>Itiga 2.054.000162-0</li> <li>Itiga 2.054.000162-0</li> <li>Itiga 2.054.000162-0</li> <li>Itiga 2.054.000162-0</li> <li>Itiga 2.054.000162-0</li> <li>Itiga 2.054.000162-0</li> <li>Itiga 2.054.000162-0</li> <li>Itiga 2.054.000162-0</li> <li>Itiga 2.054.000162-0</li> <li>Itiga 2.054.000162-0</li> <li>Itiga 2.054.000162-0<td>Seleção -</td><td>- Andamento</td><td>em Lote</td><td></td><td></td><td></td><td></td><td>2</td></li></ul>                                                                                                    | Seleção -                               | - Andamento                                                                                                    | em Lote                                                       |                                                                                                    |                                                                                                    |          |   | 2                     |
| Data Inicial       Data Final       Núm. Máx. de Processos:       5         Ultimo Andamento:       4       Atos da Serventia       ?         Processos Selecionados       ?       ?         V       1952.054.000002-1       Despejo por falta de pagamento       Atos da Serventia         V       1952.054.000002-1       Despejo por falta de pagamento       Atos da Serventia         V       1953.054.000002-1       Inventário       Atos da Serventia         V       1953.054.000005-1       Inventário       Atos da Serventia         V       1953.054.00005-2.0       Anticrese / Coisas       Atos da Serventia                                                                                                    |                                         | 14                                                                                                    | December                                                      | deservitedes (ATO NORMATIVO N                                                                                                    | 810/2000 Mate 2 CNU                                                                                                    |          |   | <u>S</u> elecionar    |
| Data Inicial       Data Final       Núm. Máx. de Processos: 5         Último Andamento:       4       Atos da Serventia         Processos Selecionados       ?         Processos Selecionados       Atos da Serventia         V       1952.054.00001-0       Inventário         V       1952.054.00002-1       Despejo por falta de pagamento       Atos da Serventia         V       1952.054.000002-1       Inventário       Atos da Serventia         V       1953.358.000163-7       Inventário       Atos da Serventia         V       1953.054.000002-1       Inventário       Atos da Serventia         V       1953.054.000015-0       Anticrese / Coisas       Atos da Serventia         V       1982.054.0000162-0       Anticrese / Coisas       Atos da Serventia                                                                                                    | Uniterio:                               | 14                                                                                                    | Flocesso                                                      | s desarquivados (ATO NORMATIVO N                                                                                                    | - 16/2003 - Meta 2 CN3)                                                                                                   | <u> </u> |   |                       |
| Data Inicial       Data Final       Núm. Máx. de Processos: 5         Ultimo Andamento:       4       Atos da Serventia         Processos Selecionados         ✓       1952.054.000001-0       Inventário         ✓       1952.054.000001-0       Inventário         ✓       1952.054.000002-1       Despeipo por falta de pagamento         ✓       1953.054.00005-1       Inventário         ✓       1953.054.00005-1       Inventário         ✓       1953.054.00005-1       Inventário         ✓       1953.054.00005-1       Anticrese / Coisas                                                                                                    |                                         |                                                                                                    |                                                               |                                                                                                    |                                                                                                    |          |   | <u> </u>              |
| Data Inicial     Odd Final     Nulli, Max. de Processos: 5       Ultimo Andamento:     4     Atos da Serventia       Processos Selecionados       Image: Selecionados       Image: Selecionados       Image                                                                                                    | D-1                                     | de Inisisk                                                                                                    |                                                               | Data Finali                                                                                                    | - Mán de Deserver E                                                                                                    |          |   | Sair                  |
| Ultimo Andamento: 4 Atos da Serventia                                                                                                    | Da                                      | ata miciai.                                                                                                    |                                                               |                                                                                                    | II. Max. de Plocessos. 15                                                                                                 |          |   |                       |
| Processos Selecionados         Interpretational estimation of the second second seco                            | Último And                              | idamento:                                                                                                    | 4                                                             | Atos da Serventia                                                                                                    | ▼ ?                                                                                                    |          |   |                       |
| Processos Selecionados         Cód. Processo       Assunto         Último Andamento         P       1952.054.000001-0         Inventário       Atos da Serventia         P       1952.054.000002-1       Despejo por falta de pagamento         P       1953.0538.000063-7       Inventário e Partilha e Apuração de         Atos da Serventia       P         P       1953.054.00005-1       Inventário         Atos da Serventia       P         P       1982.054.000162-0       Anticrese / Coisas                                                                                                    |                                         |                                                                                                    |                                                               |                                                                                                    |                                                                                                    |          |   |                       |
| Processos Selecionados         Cód. Processo       Assunto         ♥       1952.054.000001-0       Inventário         Atos da Serventia       Atos da Serventia         ♥       1952.054.000002-1       Despeio por falta de pagamento         Atos da Serventia       Inventário e Partilha e Apuração de       Atos da Serventia         ♥       1953.054.00005-1       Inventário e Partilha e Apuração de       Atos da Serventia         ♥       1963.054.00005-1       Inventário       Atos da Serventia         ♥       1982.054.000162-0       Anticrese / Coisas       Atos da Serventia                                                                                                    |                                         |                                                                                                    |                                                               |                                                                                                    |                                                                                                    |          |   |                       |
| Processos Selecionados         Cód. Processo       Assunto         I 1952.054.000001-0       Inventário         ✓       1952.054.000002-1         Despejo por falta de pagamento       Atos da Serventia         ✓       1952.053.000163-7         Inventário e Partilha e Apuração de       Atos da Serventia         ✓       1963.054.00001-51         ✓       1962.054.000162-0         Anticrese / Coisas       Atos da Serventia                                                                                                    |                                         |                                                                                                    |                                                               |                                                                                                    |                                                                                                    |          |   |                       |
| Processos Selecionados         Interpretational construction de la constructiona da constructiona da constructiva da constructiva da conste cons                            |                                         |                                                                                                    |                                                               |                                                                                                    |                                                                                                    |          |   |                       |
| Cód Processo     Assunto     Último Andamento       ▶     ▼     1952.054.000001-0     Inventário       Atos da Serventia     ▼     1952.054.000005-1     Despejo por falta de pagamento       ▼     1952.054.0000163-7     Inventário e Partilha e Apuração de Atos da Serventia       ▼     1953.054.0000163-7     Inventário       ▼     1953.054.0000163-7     Inventário       ▲tos da Serventia     ▼       ▼     1982.054.000162-0     Anticrese / Coisas                                                                                                    |                                         |                                                                                                    |                                                               |                                                                                                    |                                                                                                    |          |   |                       |
| Processo Selecionados         Cód. Processo       Assunto         Último Andamento         I 1952.054.000001-0       Inventário         ✓       1952.054.000002-1         Despejo por falta de pagamento       Atos da Serventia         ✓       1953.053.000163-7         Inventário       Atos da Serventia         ✓       1953.054.00005-1         Í 1982.054.000162-0       Anticrese / Coisas                                                                                                    |                                         |                                                                                                    |                                                               |                                                                                                    |                                                                                                    |          |   |                       |
| Cód Processo     Assunto     Utimo Andamento       ▼     1952.054.000001-0     Inventário     Atos da Serventia       ▼     1952.054.000002-1     Despejo por fata de pagamento     Atos da Serventia       ▼     1953.058.000063-7     Inventário e Partilha e Apuração de     Atos da Serventia       ▼     1953.054.000005-1     Inventário     Atos da Serventia       ▼     1963.054.00005-1     Inventário     Atos da Serventia       ▼     1982.054.000162-0     Anticrese / Coisas     Atos da Serventia                                                                                                    |                                         |                                                                                                    |                                                               |                                                                                                    |                                                                                                    |          |   |                       |
| Importantia       Atos da Serventia         Importantia       Inventário         Importantia       Atos da Serventia         Importantia       Inventário         Importantia       Atos da Serventia         Importantia       Inventário         Importantia       Atos da Serventia         Importantia       Atos da Serventia         Importantia       Atos da Serventia         Importantia       Atos da Serventia         Importantia       Atos da Serventia                                                                                                    | Processos                               | os Selecionados                                                                                                    |                                                               | 1                                                                                                    |                                                                                                    |          |   |                       |
| ♥       1952.054.000002-1       Despejo por falta de pagamento       Atos da Serventia         ♥       1953.058.000163-7       Inventário e Patilha e Apuração de       Atos da Serventia         ♥       1953.054.000005-1       Inventário       Atos da Serventia         ♥       1982.054.000162-0       Anticrese / Coisas       Atos da Serventia                                                                                                    | Processos                               | os Selecionados<br>Cód. Process                                                                                                    | :0                                                            | Assunto                                                                                                    | Último Andamento                                                                                                    |          |   |                       |
| Imventário e Partiha e Apuração de Atos da Serventia         Imventário e Partiha e Apuração de Atos da Serventia         Imventário e Atos da Serventia         Imventário e Atos da Serventia         Imventário e Atos da Serventia         Imventário e Atos da Serventia                                                                                                    | Processos                               | Selecionados<br>Cód. Process<br>1952.054.00                                                                                                | :o<br>0001-0                                                  | Assunto                                                                                                    | Último Andamento<br>Atos da Serventia                                                                                     |          |   |                       |
| Image: 1963.054.00005-1     Inventário     Atos da Serventia       Image: 1982.054.000162-0     Anticrese / Coisas     Atos da Serventia                                                                                                    | Processos                               | <ul> <li>Selecionados</li> <li>Cód. Process</li> <li>1952.054.00</li> <li>1952.054.00</li> </ul>                                           | :0<br>0001-0<br>0002-1                                        | Assunto<br>Inventário<br>Despejo por falta de pagamento                                                                             | Último Andamento<br>Atos da Serventia<br>Atos da Serventia                                                                |          |   |                       |
| Atos da Serventia                                                                                                    | Processos                               | s Selecionados<br>Cód. Process<br>1952.054.00<br>1952.054.00<br>1953.538.00                                                                | o<br>0001-0<br>0002-1<br>0163-7                               | Assunto<br>Inventário<br>Despejo por falta de pagamento<br>Inventário e Partilha e Apuração de                                      | Último Andamento<br>Atos da Serventia<br>Atos da Serventia<br>Atos da Serventia                                           |          |   |                       |
|                                                                                                    | Processos<br>V<br>V<br>V<br>V           | s Selecionados<br>Cód. Process<br>1952.054.00<br>1952.054.00<br>1953.538.00<br>1963.054.00                                                 | 0001-0<br>0002-1<br>0163-7<br>0005-1                          | Assunto<br>Inventário<br>Despejo por falta de pagamento<br>Inventário e Partiha e Apuração de<br>Inventário                         | Último Andamento<br>Atos da Serventia<br>Atos da Serventia<br>Atos da Serventia<br>Atos da Serventia                      |          |   |                       |
|                                                                                                    | Processos<br>V<br>V<br>V<br>V<br>V<br>V | Selecionados<br>Cód. Process<br>1952.054.00<br>1952.054.00<br>1953.538.00<br>1963.054.00<br>1982.054.00                                    | 0001-0<br>0002-1<br>0163-7<br>0005-1<br>0162-0                | Assunto<br>Inventário<br>Despejo por falta de pagamento<br>Inventário e Partilha e Apuração de<br>Inventário<br>Anticres e / Coisas | Último Andamento<br>Atos da Serventia<br>Atos da Serventia<br>Atos da Serventia<br>Atos da Serventia<br>Atos da Serventia |          |   |                       |
|                                                                                                    | Processos<br>V<br>V<br>V<br>V<br>V<br>V | Cód. Process<br>1952.054.001<br>1952.054.000<br>1953.538.000<br>1963.054.000<br>1982.054.000                                               | 0001-0<br>0002-1<br>0163-7<br>0005-1<br>0162-0                | Assunto<br>Inventário<br>Despejo por falta de pagamento<br>Inventário e Partilha e Apuração de<br>Inventário<br>Anticrese / Coisas  | Último Andamento<br>Atos da Serventia<br>Atos da Serventia<br>Atos da Serventia<br>Atos da Serventia<br>Atos da Serventia |          |   |                       |
|                                                                                                    | Processos                               | Cód. Process<br>1952.054.00<br>1952.054.00<br>1953.538.00<br>1963.054.00<br>1982.054.00                                                    | 0001-0<br>0002-1<br>0163-7<br>0005-1<br>0162-0                | Assunto<br>Inventário<br>Despejo por falta de pagamento<br>Inventário e Partilha e Apuração de<br>Inventário<br>Anticrese / Coisas  | Último Andamento<br>Atos da Serventia<br>Atos da Serventia<br>Atos da Serventia<br>Atos da Serventia<br>Atos da Serventia |          |   |                       |
|                                                                                                    | Processos                               | Cód. Process<br>1952.054.001<br>1952.054.000<br>1953.538.001<br>1953.538.000<br>1963.054.000<br>1982.054.000                               | 0001-0<br>0002-1<br>0163-7<br>0005-1<br>0162-0                | Assunto<br>Inventário<br>Despejo por falta de pagamento<br>Inventário e Partilha e Apuração de<br>Inventário<br>Anticrese / Coisas  | Último Andamento<br>Atos da Serventia<br>Atos da Serventia<br>Atos da Serventia<br>Atos da Serventia<br>Atos da Serventia |          |   |                       |
|                                                                                                    | Processos                               | <ul> <li>Selecionados</li> <li>Cód. Process</li> <li>1952.054.00</li> <li>1953.538.00</li> <li>1963.054.00</li> <li>1982.054.00</li> </ul> | 0<br>0001-0<br>0002-1<br>0163-7<br>0005-1<br>0162-0           | Assunto<br>Inventário<br>Despejo por falta de pagamento<br>Inventário e Partilha e Apuração de<br>Inventário<br>Anticrese / Coisas  | Último Andamento<br>Atos da Serventia<br>Atos da Serventia<br>Atos da Serventia<br>Atos da Serventia<br>Atos da Serventia |          |   |                       |
|                                                                                                    | Processos<br>V<br>V<br>V                | s Selecionados<br>Cód. Process<br>1952.054.00<br>1953.0538.00<br>1963.054.00<br>1963.054.00<br>1982.054.00                                 | 0<br>0001-0<br>0002-1<br>0163-7<br>0005-1<br>0162-0           | Assunto<br>Inventário<br>Despejo por falta de pagamento<br>Inventário e Partilha e Apuração de<br>Inventário<br>Anticrese / Coisas  | Último Andamento<br>Atos da Serventia<br>Atos da Serventia<br>Atos da Serventia<br>Atos da Serventia<br>Atos da Serventia |          |   |                       |
|                                                                                                    | Processos<br>V<br>V<br>V                | s Selecionados<br>Cód. Process<br>1952.054.00<br>1953.538.00<br>1963.054.00<br>1963.054.00<br>1982.054.00                                  | 0<br>0001-0<br>0002-1<br>0163-7<br>0005-1<br>0162-0           | Assunto<br>Inventário<br>Despejo por falta de pagamento<br>Inventário e Partilha e Apuração de<br>Inventário<br>Anticrese / Coisas  | Último Andamento<br>Atos da Serventia<br>Atos da Serventia<br>Atos da Serventia<br>Atos da Serventia<br>Atos da Serventia |          |   |                       |
|                                                                                                    | Processor<br>V<br>V<br>V                | Selecionados<br>Cód. Process<br>1952.054.00<br>1952.054.00<br>1953.538.00<br>1963.054.00<br>1983.054.00                                    | 0<br>0001-0<br>0002-1<br>0163-7<br>0005-1<br>0162-0           | Assunto<br>Inventário<br>Despejo por falta de pagamento<br>Inventário e Partilha e Apuração de<br>Inventário<br>Anticrese / Coisas  | Último Andamento<br>Atos da Serventia<br>Atos da Serventia<br>Atos da Serventia<br>Atos da Serventia<br>Atos da Serventia |          |   |                       |
| Manage Johnson Laboration                                                                                                    | Processor<br>V<br>V<br>V                | Selecionados<br>Cód. Process<br>1952.054.00<br>1953.054.00<br>1953.538.00<br>1963.054.00<br>1963.054.00                                    | 0<br>0001-0<br>0002-1<br>0163-7<br>0005-1<br>1162-0           | Assunto<br>Inventário<br>Despejo por falta de pagamento<br>Inventário e Partilha e Apuração de<br>Inventário<br>Anticrese / Coisas  | Último Andamento<br>Atos da Serventia<br>Atos da Serventia<br>Atos da Serventia<br>Atos da Serventia<br>Atos da Serventia |          |   |                       |
|                                                                                                    | Processor<br>V                          | Selecionados<br>Cód. Process<br>1952.054.00<br>1952.054.00<br>1963.054.00<br>1963.054.00<br>1982.054.00                                    | 0<br>0001-0<br>0002-1<br>0163-7<br>0005-1<br>0005-1<br>0162-0 | Assunto<br>Inventário<br>Despejo por falta de pagamento<br>Inventário e Partilha e Apuração de<br>Inventário<br>Anticrese / Coisas  | Ultimo Andamento<br>Atos da Serventia<br>Atos da Serventia<br>Atos da Serventia<br>Atos da Serventia<br>Atos da Serventia |          |   |                       |

Feito o procedimento acima, todos os processos selecionados constarão na grid do andamento, bastando o usuário informar o tipo de arquivamento "Definitivo" e clicar no botão <u>"Gravar Todos".</u>

**OBS.:** O sistema preencherá os seguintes campos automaticamente: "Data" e "Local de Desarquivamento".

| Inclusão 🙃 Altornoão                                                                                         | Tipe                                  | 7 Arguivamento                                                                      |                        |                       | ວ Grava           |
|----------------------------------------------------------------------------------------------------|---------------------------------------|-------------------------------------------------------------------------------------|------------------------|-----------------------|-------------------|
| Inclusão 🗢 Alteração                                                                                         |                                       |                                                                                     |                        |                       |                   |
|                                                                                                    | IV A                                  | TO NORMATIVO Nº 18/2009 - Meta 2 CNJ                                                |                        |                       | Gravar <u>t</u> o |
| ados da Fase Observaçõe                                                                                      | s Aviso                               |                                                                                     |                        |                       | Canaal            |
| Arquivamento                                                                                                 | _                                     |                                                                                     |                        |                       |                   |
| Data: 03/09/2009                                                                                             | Maçı                                  | N <u>ovo</u>                                                                        |                        |                       |                   |
|                                                                                                    |                                       |                                                                                     |                        |                       |                   |
| _ Tipo                                                                                                    |                                       |                                                                                     |                        |                       | Sair              |
| O P                                                                                                    | ovisório                              | Definitivo                                                                          |                        |                       |                   |
|                                                                                                    |                                       |                                                                                     |                        |                       |                   |
|                                                                                                    |                                       |                                                                                     |                        |                       |                   |
|                                                                                                    |                                       |                                                                                     |                        |                       |                   |
|                                                                                                    |                                       |                                                                                     |                        |                       | Andame            |
|                                                                                                    |                                       |                                                                                     |                        |                       | Andame            |
| l coal de r                                                                                                  |                                       |                                                                                     |                        |                       |                   |
| Local de<br>Arquivo Ger                                                                                      | al - Rio de Jane                      | iro                                                                                 | • ?                    |                       | Guia Rem          |
| Local de<br>Arquivamento: Arquivo Ger                                                                        | al - Rio de Jane                      | iro                                                                                 | ¥ ?                    |                       | Guia Rem          |
| Local de<br>Arquivamento: Arquivo Ger                                                                        | al - Rio de Jane                      | iro                                                                                 | × ?                    |                       | Guia Rem          |
| Local de Arquivo Gel<br>Arquivamento:                                                                        | al - Rio de Jane                      | iro                                                                                 | × ?                    |                       | Guia Rem          |
| Local de TArquivo Ger<br>Arquivamento:                                                                       | al - Rio de Jane                      | io                                                                                  | ¥ ?                    |                       | Guia Rem          |
| Local de   Arquivo Ge<br>Arquivamento:   Arquivo Ge                                                          | al - Rio de Jane                      | iro —                                                                               |                        |                       | Guia Rem          |
| Local de<br>Arquivamento: Arquivo Ger                                                                        | al - Rio de Jane                      | iro                                                                                 |                        |                       | Guia Rem          |
| Local de<br>Arquivamento: Arquivo Ger<br>calização                                                           | al - Rio de Jane                      | iro                                                                                 | ¥ ?                    | * ?                   | Guia Rem          |
| Local de<br>Arquivamento: Arquivo Get<br>calização:                                                          | al • Rio de Jane                      | iro                                                                                 | ¥ ?                    |                       | Guia Rem          |
| Local de<br>Arquivamento: Arquivo Get<br>calização:                                                          | al - Rio de Jane                      |                                                                                     | <b>?</b>               | <b>·</b> ?            | Guia Rem          |
| Local de<br>Arquivamento: Arquivo Ger<br>calização<br>ocesso 2003.054 7                                      | al - Rio de Jane                      | iro                                                                                 | Y ?                    | × ?                   | Guia Rem          |
| Local de<br>Arquivamento: Arquivo Ger<br>calização<br>rocesso 2009.054 /                                     | al - Rio de Jane                      | iro                                                                                 | * ?                    | P<br>Inclui<br>Exclui | Guia Rem          |
| Local de<br>Arquivamento: Arquivo Ger<br>calização<br>rocesso 2009.054 /<br>Processo V<br>1952.054.00001-0 V | al - Rio de Jane<br>Volur<br>ol Apen. | iro<br>es Apensos Folh<br>Fol Último andamento<br>15 02/09/2009 - Atos da Serventia | ▼ ?<br>nas<br>Situação | Inclui<br>Exclui      | Guia Rem          |

#### **Observações:**

1) Quando, ao tentar desarquivar de forma "real" o processo (<u>nos casos de comparecimento do interessado</u>) e a mensagem destacada na tela abaixo for exibida, será necessário fazer a solicitação ao DEGEA, por e-mail ou fax.

| Processo:                    | 1965.054.000002-0/ Distribuição: 20/07/1965 Autuação: 29/07/1965                                                                                                    | Gravar                                  |
|------------------------------|----------------------------------------------------------------------------------------------------|-----------------------------------------|
| Classe/Assunto:              | Produção Antecipada de Provas - Cpc - Vistoria                                                                                                    | <u>C</u> ancelar                        |
| <sup>p</sup> róx. Audiência: | Não há audiências futuras marcad Processos 1965.054.000002-0A (Apens 💌 Alternar                                                                                                    | 0.00                                    |
| Andamento:                   | 8 Pedido de Desarquivamento                                                                                                    | 241                                     |
| Partes:                      | Autor: ORLANDO DA SILVA                                                                                                    | <u>L</u> imparTela                      |
|                              |                                                                                                    | Novo                                    |
| - Pedido de De               | Loservação aviso Distribuição nesumo<br>sarquivamento<br>ta: 27/08/2009 Maco: 1234 Local Arquivo Geral - Rio de Janeiro                                                                                                    | Excluir                                 |
|                              |                                                                                                    | Flocesso                                |
|                              | Ubs.: Arquivo utiliza o procedimento UN-LINE                                                                                                    | Publicação                              |
| Atenção                      |                                                                                                    | ×                                       |
| N N                          | io é possível realizar o pedido de desarquivamento pois o último arquivamento não foi processado pel<br>rail « Rio de Janeiro, Caso o processo tenha ido indevidamente (ou não tenha ido) no maço 1234, limp<br>acesa de admente da AND UNAMENTO - a Jana e Jacade Jacade Jacade Sarato acesa Arcadiva Casal - No | o Arquivo<br>de o número<br>de Janeiro, |

2) Só serão aceitos desarquivamentos com Motivo pelo Ato Normativo 18 processos que pertençam a meta 2 do CNJ.

Se o usuário tentar colocar este motivo para outros processos, ou seja, processos já sentenciados, processos secundários ou processos distribuídos posteriormente a 31/12/2005 o sistema mostrará a mensagem abaixo.

| I | Deter 03/09/2009 Mecor 11542 Local: Arquivo Geral-Bio de Janeiro 🔽 Trocesso                       |
|---|---------------------------------------------------------------------------------------------------|
| I | Atenção X                                                                                         |
| I | blicação                                                                                          |
|   | Sc L Esse motivo de desarquivamento só pode ser usado para processos distribuídos até 31/12/2005. |
|   | ок ía <u>D</u> evol.                                                                              |
|   | Motivo: ATO NORMATIVO Nº 18/2009 - Meta 2 CNJ                                                     |
|   | GRERJ: Valor (\$): Audiências                                                                     |
| I | Niše informado                                                                                    |